# Portal Kendo saveza Srbije

Korisničko uputstvo - unos bodova sa takmičenja

# Sadržaj

| Sadržaj                                  |
|------------------------------------------|
| I. Uvod 3                                |
| 2. Prijava na portal i odjava sa portala |
| 3. Pregled i unos bodova sa takmičenja   |
| 3.1. Pregled unetih bodova               |
| 3.2. Unos bodova                         |
| 1. Verifikacija bodova                   |
| 5. Kreiranje bodovne liste 5             |
| ა. Kalendar postupanja მ                 |

### 1. Uvod

Portal KSS je online aplikacija koja omogućava lak unos i obradu podataka o članovima Kendo saveza Srbije. Portal se nalazi na adresi http://www.kendo.rs/portalkss

Za sva pitanja i nedoumice možete kontaktirati administratora na e-mail <u>kss.bodovna.lista@gmail.com</u>

## 2. Prijava i odjava na portal

Pristup na portal imaju svi klubovi (članovi KSS) koji imaju svoj jedinstveni korisnički nalog. Korisničko ime i lozinka se dobijaju od Kendo saveza Srbije.

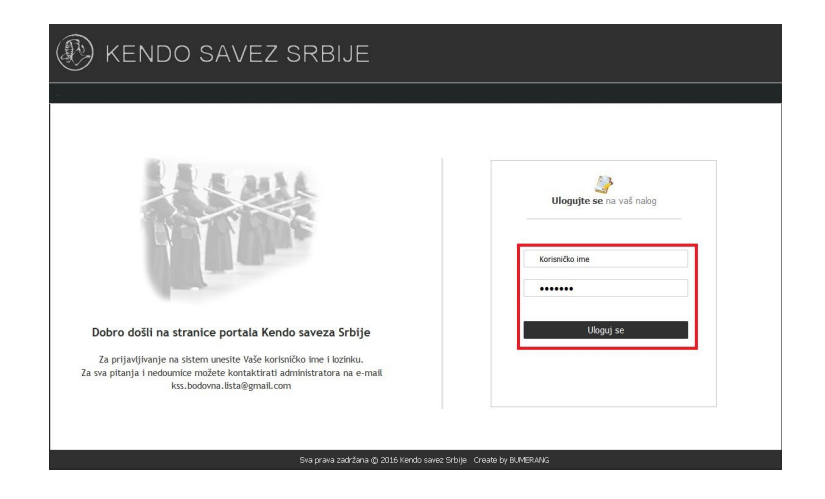

✓ Prijava na portal: unosom Korisničkog imena i lozinke u predviđenim poljima i

pritiskom na dugme Uloguj se

✓ Odjava iz aplikacije: opcijom

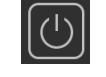

u desnom gornjem uglu zaglavlja

### 3. Pregled i unos bodova sa takmičenja

Nakon pristupa na portal korisniku se prikazuje početni ekran gde se izborom stavke <u>Unos i pregled bodova</u> ulazi na stranu za unos i pregled bodova po takmičenju

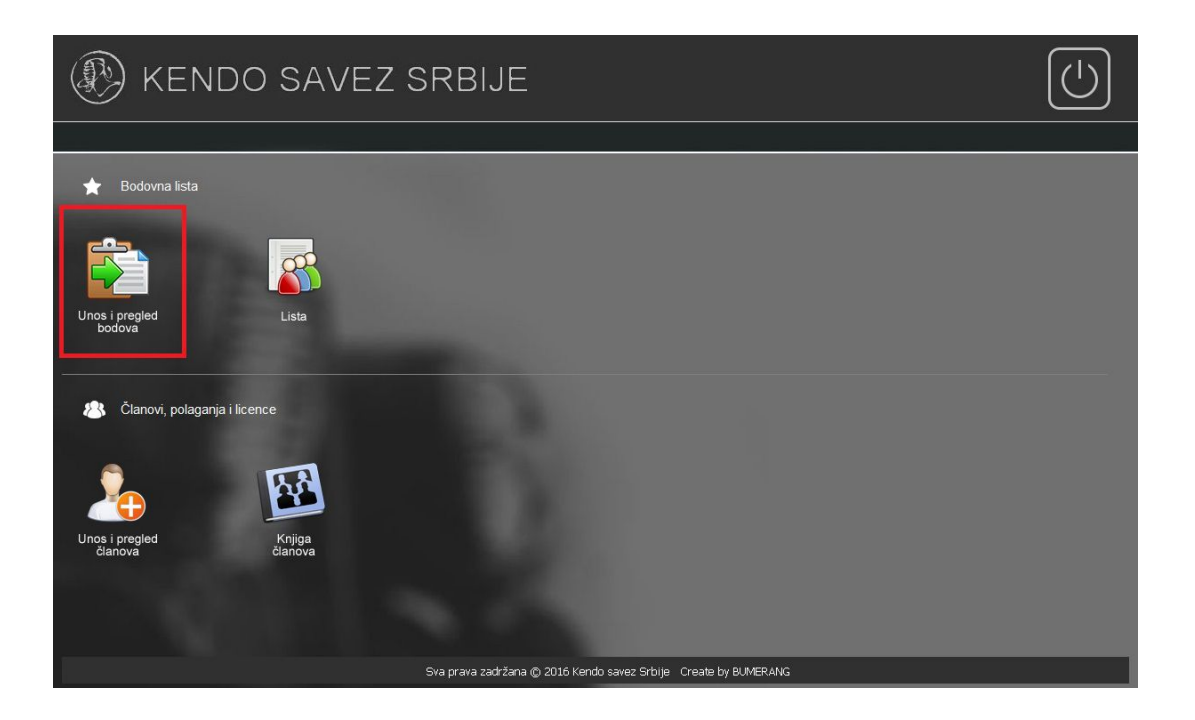

### 3.1. Pregled unetih bodova

Već uneti bodovi se mogu pregledati izborom takmičenja u padajućem meniju

izborom opcije Pregled unetih bodova za izabrano takmičenje

Na ekranu se pojavljuje tabela na kojoj su svi uneti takmičari sa osvojenim bodovima za izabrano takmičenje.

| r.br | Ime i Prezime  | Zvanje     | Kategorija               | Dolaz. | Pul | Elimin. | Plasman | Dolazak | Pobeda | Plasman | Ukupno | Obriši takmičara |
|------|----------------|------------|--------------------------|--------|-----|---------|---------|---------|--------|---------|--------|------------------|
| 1.   | Ivan Jovanović | 4 KYU      | Ek. Mešovito             | 0      | 0   | 0       | 0       | 1       | 0      | 2       | 3      | Obriši           |
| 2.   | Ivan Jovanović | BEZ ZVANJA | Sudija                   | 2      | 0   | 0       | 0       | 0       | 0      | 0       | 2      | $\checkmark$     |
| 3.   | Ivan Jovanović | BEZ ZVANJA | Sudija                   | 2      | 0   | 0       | 0       | 0       | 0      | 0       | 2      | Obriši           |
| 4.   | Ivan Jovanović | 3 DAN      | Muškarci Ek.<br>Muškarci | 1      | 2   | 4       | 0       | 1       | 4      | 2       | 14     | Obriši           |

**Napomena**: Stavku u tabeli je moguće izbrisati pritiskom na taster <u>Obriši</u> samo ako unos nije verifikovan (boldiran). Ukoliko je utvrđena greška pri verifikaciji u unosu bodova (stavka je obojena u crveno) stavku treba obrisati i uneti je ponovo sa ispravnim podacima.

#### 3.2. Unos bodova

Bodovi se unose za svakog takmičara pojedinačno za takmičenja kojima je dozvoljen unos od strane administratora (verifikatora)

Unos se vrši na sledeći način:

- ✓ Izabere se takmičenje u padajućem meniju i pritisne se taster Unos
- Popune se obavezna polja označena \*

| Ime i prezime takmičara 🔭                                                                                                    |  |  |  |  |  |  |
|----------------------------------------------------------------------------------------------------|--|--|--|--|--|--|
| Zvanje 🔨 📃 Sudija                                                                                                    |  |  |  |  |  |  |
| <u>Takmičio/la se u kategoriji</u>                                                                                                  |  |  |  |  |  |  |
| Individualna -                                                                                                    |  |  |  |  |  |  |
| Ekipna - 🗸                                                                                                    |  |  |  |  |  |  |
| <ul> <li>✓ Za potvrdu podataka o takmičaru pritisne se taster</li> <li>✓ Unos bodova se vrši izborom iz padajućih menija</li> </ul> |  |  |  |  |  |  |
| Bodovi:<br>Dolazak 1 🗸 Izlazak iz pula - 🗸 Eliminacije - 🗸 Plasman - 🗸 Ek. Dolazak 1 👻 Ind. Pobede - 🗸 Ek. Plasman - 🦿              |  |  |  |  |  |  |
| ✓ Za potvrdu unetih bodova se pritisne taster                                                                                       |  |  |  |  |  |  |

#### 4. Verifikacija bodova

Verifikaciju unetih bodova vrši lice (administrator - verifikator) koje je za to određeno od strane KSS-a posle provere unosa podataka.

Ukoliko je unos ispravan, posle verifikacije ga nije moguće menjati. Ako unos nije ispravan posle verifikacije će biti označen crvenom bojom i u polju unos ga je moguće obrisati i uneti ponovo sa ispravnim podacima.

Posle posle ponovnog unosa, podatke je potrebno preverifikovati.

Napomena: samo ispravni i verifikovani podaci će ući na bodovnu listu.

#### 5. Kreiranje bodovne liste

Bodovnu listu kreira administrator - verifikator na tačno određen datum predviđen pravilnikom po kalendaru postupanja. Posle kreiranja liste nije moguće menjati podatke.

Lista će biti objavljena na portalu KSS i na sajtu KSS.

# 6. Kalendar postupanja

Kalendar postupanja predstavlja spisak akcija za unos bodova posle takmičenja predviđen pravilnikom o bodovanju.

Podatke popunjavaju lica iz klubova koja su zvanično za to određena.

| R.br | Rokovi                                     | Akcija                                              |
|------|--------------------------------------------|-----------------------------------------------------|
| 1.   | 15 dana posle takmičenja                   | Unos bodova na portal                               |
| 2.   | 5 dana po isteka roka za unos vodova       | Verifikacija bodova                                 |
| 3.   | 3 dana po isteka roka za verifikaciju      | Ispravka podataka                                   |
| 4.   | 2 dana po isteku roka za ispravku podataka | Preverifikacija                                     |
| 5.   | 25 dana posle takmičenja iz kalendara      | Objavljivanje konačne rang<br>liste po kategorijama |